1

## INNEHÅLLSFÖRTECKNING

| ORDERARKIV ALLMÄNT                          | 2  |
|---------------------------------------------|----|
| 1. ORDERARKIV                               |    |
| 1.1 Sökning i orderarkivet för enstaka kund | 4  |
| 1.1.1 Sökning m h a ordernummer             |    |
| 1.1.2 Sökning m h a arbetsnamn              | 6  |
| 1.1.3 Sökning m h a fakturanummer           | 6  |
| 1.1.4 Sökning m h a fakturadatum            | 7  |
| 1.1.5 Sökning m h a beställningsnummer      | 8  |
| 1.2 Sökning i orderarkivet för alla kunder  | 9  |
| 1.3 Arkivordern                             | 9  |
| 1.3.1 Arkivordern, sida 1                   | 9  |
| 1.3.2 Arkivordern, sida 2                   |    |
| 1.3.3 Arkivordern, sida 3                   | 12 |
| 2. ARKIVUTSKRIFTER                          | 13 |
| 2.1 Arbetsunderlag                          | 14 |
| 2.2 Översikt                                | 16 |
| 3. ANNULLERING                              |    |

## Orderarkiv allmänt

I Biet systemet sparas alla färdigbehandlade (fakturerade) ordrar i systemets orderarkiv. Varje order förs över till arkivet vid godkännande av fakturan. Arkivet kan användas för att titta på hur de gamla ordrarna såg ut. Det kan dessutom användas för kopiering av tidigare ordrar vid order- och kalkylregistrering. Om en tidigare gjord order liknar en som Du ska göra senare är det arbetsbesparande att kopiera den gamla ordern från arkivet och sedan redigera den på önskat sätt.

Du bör vara restriktiv med att *förändra* de arkiverade ordrarna, då arkivet innehåller historisk information över vad som hänt i företaget. Förändring och tillägg av *text* är mindre allvarligt, men inte heller den informationen bör ändras lättvindigt. Ett bättre alternativ är att först kopiera den arkiverade ordern och sedan förändra den *nya* ordern istället.

Av samma anledning bör Du vara försiktig med att *annullera* arkiverade ordrar, även om annulleringen i viss mån kan frigöra plats på hårddisken. Orderarkivet tar relativt stor plats i minnet, men eftersom det är värdefullt att ha tillgång till historiska uppgifter på detta sätt rekommenderas istället att Du utökar minnet vid eventuellt behov.

Om Du utökar System Biet med *statistik*funktionen kan orderarkivet användas för att skapa en *aktuell statistik*.

|          | ORDERARKIVSYSTEM<br>Text & Bild AB | Datum | 20000410<br>09:28 |
|----------|------------------------------------|-------|-------------------|
| <b>→</b> | 1 = Orderarkiv                     |       |                   |
|          | 2 = Utskrifter                     |       |                   |
|          | 3 = Annullering                    |       |                   |
| Val      | 1                                  |       |                   |

Bild 1 Orderarkiv: Orderarkivmenyn

#### ♦ Orderarkiv

Här finns själva arkivet. Du kan, via en mängd olika sökvägar, ta fram vilken färdigbehandlad order som helst. Förutom att *titta* på de arkiverade ordrarna kan Du även *förändra* dem.

♦ Utskrift

Det här menyalternativet använder Du när Du vill göra utskrifter från arkivet. Du kan dels skriva ut *arkivordrar* och dels ta fram *översiktslistor*.

♦ Annullering

Här annullerar Du de arkiverade ordrar, som Du av någon anledning inte vill ha kvar i systemet.

System Biet

# 1. Orderarkiv

Via menyalternativ "Orderarkiv" kommer Du in i Biet systemets arkiv. Förutom att *titta* på de arkiverade ordrarna kan Du även *förändra* dem.

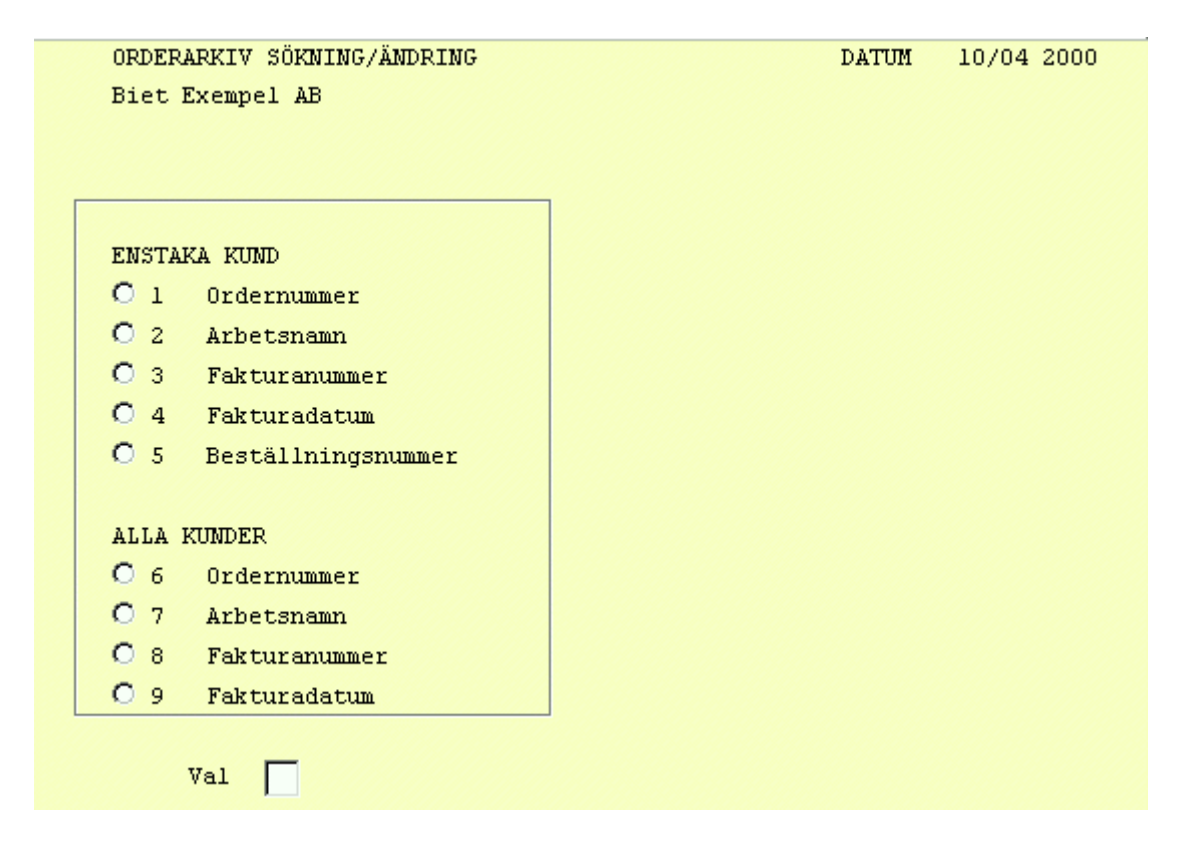

Bild 2 Orderarkiv: Sökning och ändring i arkivet

Som Du ser har Du möjlighet att antingen söka bland *samtliga* ordrar i arkivet eller bland ordrar som registrerats på *en viss kund*.

## 1.1 Sökning i orderarkivet för enstaka kund

Alternativen för sökning/ändring i arkivet för *enstaka kund* är "Ordernummer", "Arbetsnamn", "Fakturanummer", "Fakturadatum" och "Beställningsnummer".

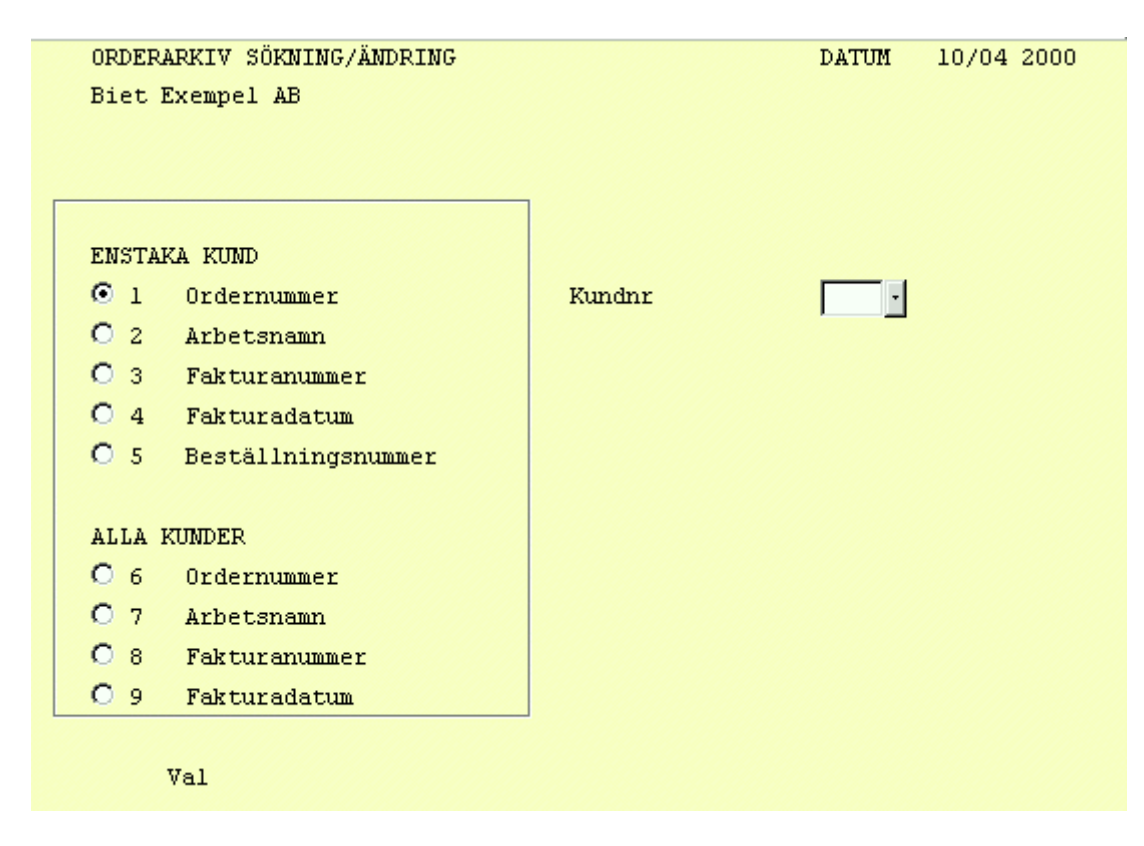

Bild 3 Orderarkiv: Sökning och ändring i arkivet, val av kund

När kundnumret angivits visas kundens namn på skärmen. Ett nytt inmatningsfält, olika beroende på valt sökalternativ, tänds i bilden.

### 1.1.1 Sökning m h a ordernummer

När kundnumret angivits visas kundens namn på skärmen. Ett nytt inmatningsfält, "Ordernr", tänds i bilden.

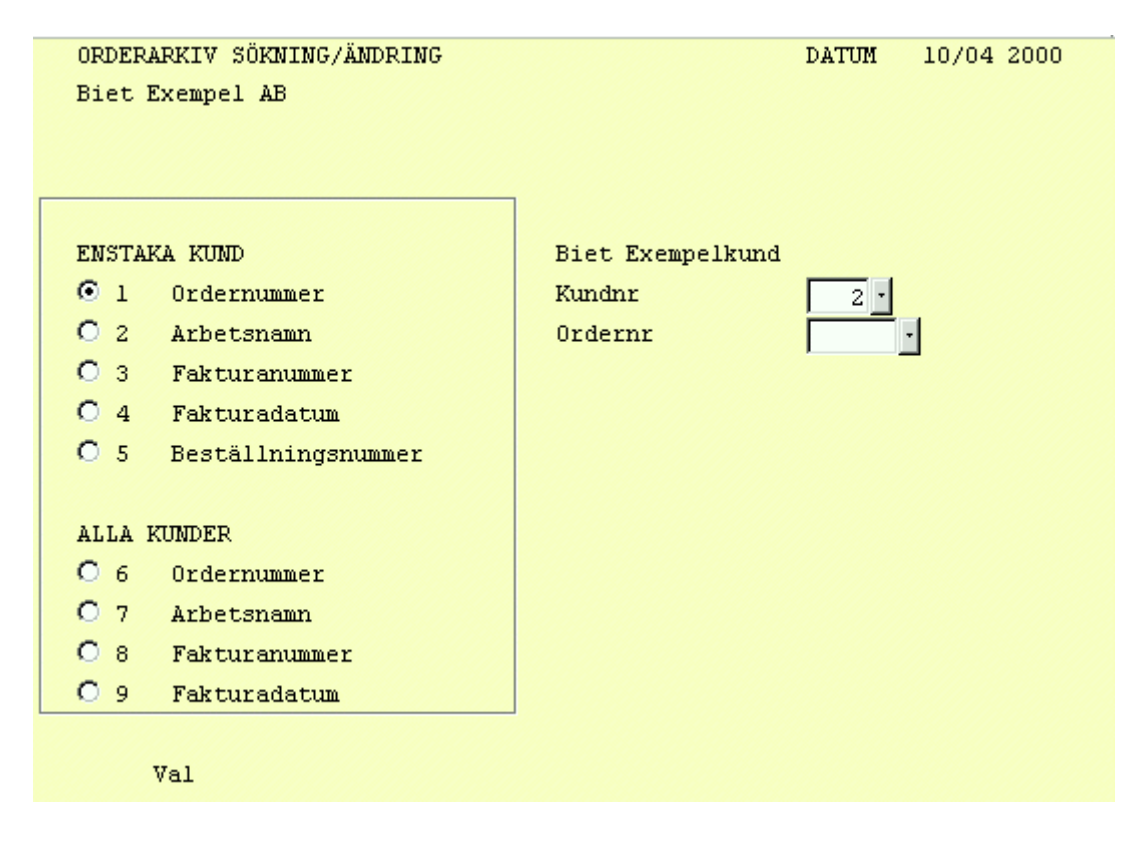

Bild 4 Orderarkiv: Val 1, "Ordernummer"

| Ordernr | Faktnr | Faktdat | Best nr | Arbetsnamn |
|---------|--------|---------|---------|------------|
| 2182    | 1190   | 000324  |         |            |
| 2183    | 1191   | 000324  |         | 12323123   |
| 2184    | 1192   | 000324  |         | sfgdsg     |
| 2186    | 1210   | 000403  |         | jhg        |
| 2187    | 1210   | 000403  |         | jhjk       |
| 2190    | 1193   | 000324  |         | 34356      |
| 2191    | 1210   | 000403  |         | jkhk       |
| 2193    | 1194   | 000327  |         | jkhzrds    |
| 2194    | 1210   | 000403  |         | sxgfds     |
| 2207    | 1197   | 000327  |         | hjghj      |
| 2246    | 1212   | 000404  |         | Viva es    |

Bild 5 Orderarkiv: Samtliga ordrar i arkivet för kunden "AB Biet Exempelföretag"

## 1.1.2 Sökning m h a arbetsnamn

När kundnumret angivits visas kundens namn på skärmen. En ruta för inmatning av söksträng tänds.

| <u>ě</u> | X      |
|----------|--------|
| Sök:     |        |
| Viva es  |        |
|          |        |
| OK       | Återgå |

Bild 6 Orderarkiv: Sökning m h a arbetsnamn

#### 1.1.3 Sökning m h a fakturanummer

När kundnumret angivits visas kundens namn på skärmen. Ett nytt inmatningsfält, "Fakturanr", tänds.

| OI | RDERARKIV SÖKNING/ÄNDRING |                  | DATUM | 10/04 2000 |
|----|---------------------------|------------------|-------|------------|
| B  | iet Exempel AB            |                  |       |            |
|    |                           |                  |       |            |
|    |                           |                  |       |            |
|    |                           |                  |       |            |
| EI | NSTAKA KUND               | Biet Exempelkund |       |            |
| 0  | 1 Ordernummer             | Kundnr           | 2 .   |            |
| 0  | 2 Arbetsnamn              |                  |       |            |
|    | 3 Fakturanummer           | Fakturanr        | · ·   |            |
| 0  | 4 Fakturadatum            |                  |       | •          |
| 0  | 5 Beställningsnummer      |                  |       |            |
|    |                           |                  |       |            |
| A  | LLA KUNDER                |                  |       |            |
| C  | 6 Ordernummer             |                  |       |            |
| 0  | 7 Arbetsnamn              |                  |       |            |
| 0  | 8 Fakturanummer           |                  |       |            |
| C  | 9 Fakturadatum            |                  |       |            |
|    |                           |                  |       |            |
|    | Val                       |                  |       |            |

Bild 7 Orderarkiv: Val 3, "Fakturanummer"

#### 1.1.4 Sökning m h a fakturadatum

När kundnumret angivits visas kundens namn på skärmen. Ett nytt inmatningsfält, "Fakturadatum", tänds.

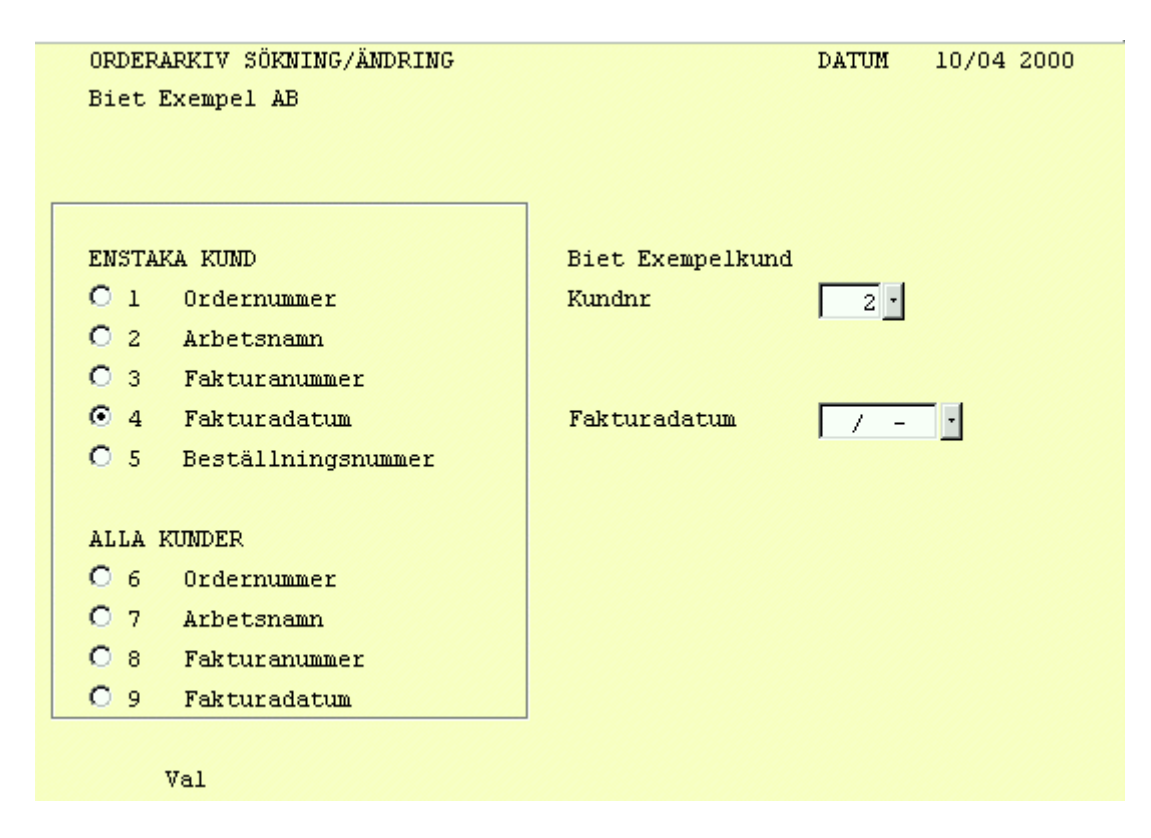

Bild 8 Orderarkiv: Val 4, "Fakturadatum"

## 1.1.5 Sökning m h a beställningsnummer

När kundnumret angivits visas kundens namn på skärmen. Ett nytt inmatningsfält, "Best nr", tänds.

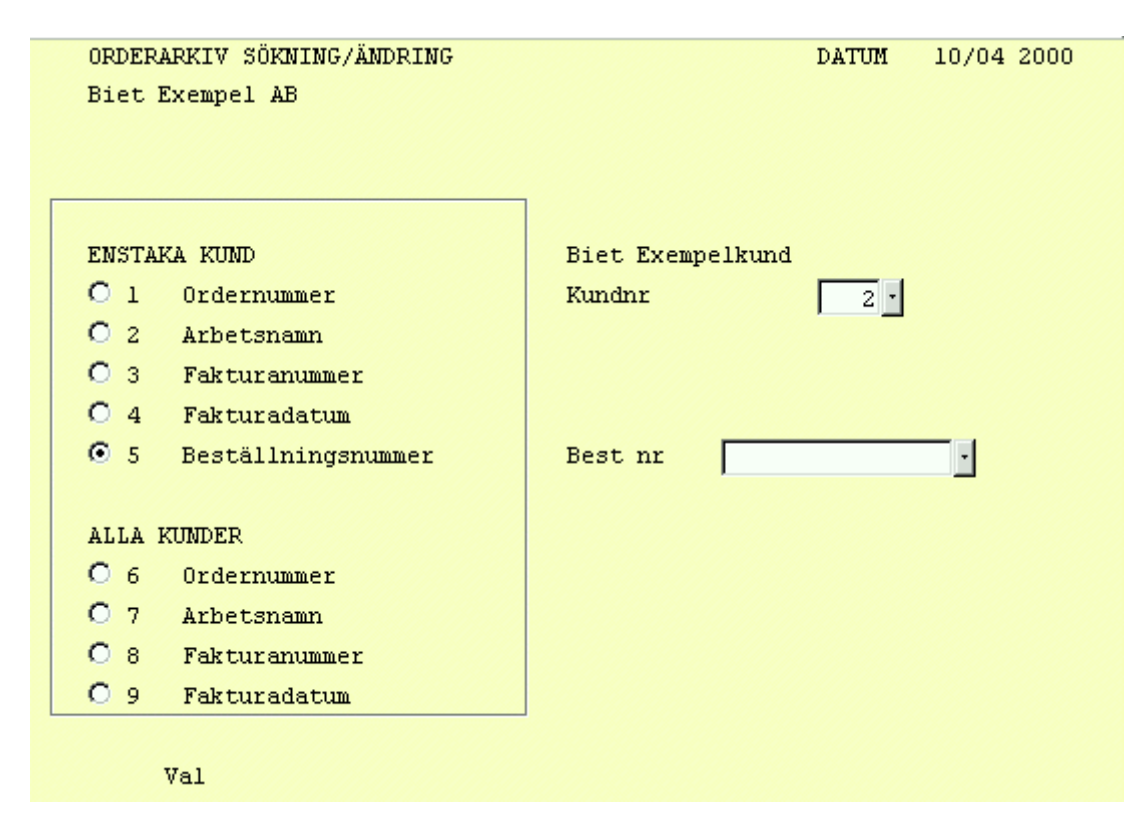

Bild 9 Orderarkiv: Val 5, "Beställningsnummer"

## 1.2 Sökning i orderarkivet för alla kunder

Alternativen för sökning/ändring i arkivet för *alla kunder* är "Ordernummer", "Arbetsnamn", "Fakturanummer" och "Fakturadatum" (se ovanstående bilder för respektive alternativ).

## 1.3 Arkivordern

En arkiverad order består av tre sidor. Den första sidan innehåller information om köpare, leveransadress, prislista m m, på sidan två visas orderraderna och på den tredje och sista sidan får Du information om beställningsdatum, leveransvillkor, betalningsvillkor m m.

Du bör vara restriktiv med att *förändra* de arkiverade ordrarna, då arkivet innehåller historisk information över vad som hänt i företaget. Förändring och tillägg av *text* är mindre allvarligt, men inte heller den informationen bör ändras lättvindigt. Ett bättre alternativ är att först kopiera den arkiverade ordern och sedan förändra den *nya* ordern istället.

### 1.3.1 Arkivordern, sida 1

När det aktuella sökbegreppet angivits visas den valda orderns första registreringssida på skärmen.

|                                                   | ORDERARKIV SÖKNING/ÄND<br>Biet Exempel AB    | RING                                         | DATUM 10/04 2000             |
|---------------------------------------------------|----------------------------------------------|----------------------------------------------|------------------------------|
| Kundkategori<br>Betalningsvillkor<br>Kundreferens | Tryckerier<br>30 dagar netto<br>Ivar Nilsson | Kundreskontrasaldo<br>I order<br>Kreditgräns | 26955.00<br>-27136.75<br>100 |
| Köpare                                            |                                              | Leveransadress                               |                              |
| Biet Exempelkund                                  |                                              | Biet Exempelkund                             |                              |
| Admin                                             |                                              | Admin                                        |                              |
| Box 123                                           |                                              | Box 123                                      |                              |
| 123 45 Bistad                                     |                                              | 123 45 Bistad                                |                              |
| SWEDEN                                            |                                              | SWEDEN                                       |                              |
|                                                   |                                              |                                              |                              |

Bild 10 Orderarkiv: Arkivorderns förstasida

I bilden får Du information om kundkategori, betalningsvillkor o dyl. Du ser även vilken köpare och leveransadress som registrerats.

### 1.3.2 Arkivordern, sida 2

| 👹 Bie<br>Inställ | etSystem<br>ningar M | ienyS | ystem. | Direktvalsmeny Hj | älp      |  |            |        |             | <u>_8×</u>     |
|------------------|----------------------|-------|--------|-------------------|----------|--|------------|--------|-------------|----------------|
| Kund             |                      | 2     | Biet   | Exempelkund       |          |  |            |        | DATI        | UM 10/04 2000  |
|                  |                      |       |        | Fakturanr         | 1212     |  |            |        | Moms        | 0.00           |
| Orde             | rnr                  | 22    | 46     | Fakturadatum      | 04/04-00 |  | Ackinpris  | 2210   | .00 Ackpris | 2210.00        |
|                  |                      |       |        | Best nr           |          |  | Radtg      |        | Radpris     | · ·            |
| 1                | Artnr                |       | Benän  | ning              |          |  |            | Antal  | Rab         | à pris         |
|                  |                      |       |        |                   |          |  |            |        |             |                |
| $\rightarrow$    | 11                   |       | Scan   | ning              |          |  |            | 1.00   |             |                |
|                  | 1001                 |       | Start  | tavgift scanning  | ·        |  |            | 1.00   | št          | 125.00         |
|                  | 1111                 |       | 4-F f  | från dia A5       |          |  |            | 3.00 8 | õt          | 85.00          |
|                  | 1122                 |       | 4-F f  | från Påsikt A4    |          |  |            | 1.00   | št          | 195.00         |
|                  | 21                   |       | DTP 8  | arbete            |          |  |            | 1.00   |             |                |
|                  | 2111                 |       | Förbe  | eredelser DTP-ar  | bete     |  |            | 1.00   | Гim         | 350.00         |
|                  | 2112                 |       | Hämnt  | tning av bild     |          |  |            | 3.00   | Гim         | 55.00          |
|                  | 2113                 |       | Hämnt  | tning av dok      |          |  |            | 1.00   | Гіm         | 55.00          |
|                  | 2411                 |       | Felsö  | ökning            |          |  |            | 0.30   | Гim         | 505.00         |
|                  | 2221                 |       | Bildı  | retusch           |          |  |            | 0.45   | Гіm         | 505.00         |
|                  | 2231                 |       | Textl  | pehandling        |          |  |            | 0.15   | Гіm         | 505.00         |
|                  | 2241                 |       | Layou  | ıt                |          |  |            | 0.30   | Гіm         | 505.00         |
|                  | 31                   |       | Mater  | rial              |          |  |            | 1.00   |             |                |
|                  | 3172                 |       | Color  | r Art A4          |          |  | I          | 1.00   | õt          | 55.00          |
|                  |                      |       |        |                   |          |  |            |        |             |                |
|                  | ÅTERGÅ               |       |        | F2                | F3       |  | FLYTTA RAD | ER     | ARKIV       | HOPPA TILL RAD |
| KO               | PIERA RA             | DER   |        | KOPIERA TILL      | SE       |  | F10        |        | NÄSTA       | GODKÄNN        |

När Du godkänner den första arkivorderbilden kommer Du till nästa sida.

## Bild 11 Orderarkiv: Orderns andrasida

I den övre delen av bilden får Du information om kund, kundnummer, fakturanummer, arkivnummer, fakturadatum, det totala/ackumulerade *inpriset* i ordern (ainpris), det totala ackumulerade *utpriset* i ordern (ackpris), ordernummer, ev beställningsnummer, samt inpris, radpris och momssats för den rad markören befinner sig på.

I den nedre delen av bilden ser Du orderraderna. Du kan ändra dessa på vanligt sätt och Du kan även skriva in nya rader om Du vill.

#### Funktionstangenter

När markören befinner sig *inne på en tom artikelrad* har Du nedanstående funktionstangenter att välja bland:

#### ♦ F8=artikelsökning

Funktionstangent F8 används för att få upp artikellistan på skärmen. I artikellistan kan Du söka på vanligt sätt.

#### ♦ F9=text

F9 används för att alternera mellan artikel- och textregistrering i ordern. När Du registrerar textrader får Du ytterligare en ny uppsättning funktionstangenter.

#### ♦ F12=godkänn

M h a F12 godkänner Du den aktuella bilden och går vidare till nästa.

När markören befinner sig *inne på en registrerad artikelrad* har Du tillgång till nedanstående funktionstangenter:

### ♦ F3=moms

F3 använder Du för att registrera en annan momssats än den som definierats för artikeln i artikeluppläggningen

#### ♦ F5=rabatt

F5 används för att lägga in en rabatt på artikelpriset.

När Du trycker F5 ställer sig markören under rubriken "Rab". När rabatten läggs in på orderraden ser Du att "Radpris", "Ackpris", "täckningsbidrag och täckningsgrad sjunker.

När markören befinner sig *i kommandokolumnen* har Du tillgång till nedanstående funktionstangenter:

### ♦ F1=återgå

M h a funktionstangent F1 går Du ur den aktuella arkivordern och tillbaka till bilden där Du valde önskat söksätt i arkivet (Bild 2).

#### ♦ F3=meny

När Du trycker F3 visas en meny på skärmen. Här kan Du välja mellan att flytta (F4) och kopiera (F7) rader.

Om Du vill gå ur menyrutan utan att välja någon av funktionerna trycker Du F1. Samtliga funktioner kan även användas direkt, med resp funktionstangent, utan att Du först tar upp menyn.

#### ♦ F8=kopiera till

Funktionstangent F8 använder Du för att *placera* rader som först kopierats m h a F7.

#### ♦ F12=godkänn

M h a F12 godkänner Du den aktuella orderregistreringssidan, varpå Du kommer till den sista sidan av arkivordern.

#### 1.3.3 Arkivordern, sida 3

När Du godkänner den andra sidan av arkivorder kommer Du till den tredje och sista ordersidan.

| 🌉 BietSystem          |                    |                             |         |                     |                |
|-----------------------|--------------------|-----------------------------|---------|---------------------|----------------|
| Inställningar MenySys | tem Direktvalsmeny | Hjälp                       |         |                     |                |
|                       |                    | ORDERARKIV SÖKNING,         | ÄNDRING | DA'                 | TUM 10/04 2000 |
|                       |                    | Biet Exempel AB             |         |                     |                |
| Kund                  | Biet Exemp         | elkund                      | Tele    | fon 08/664          | 1 26 65        |
| Organisationsnr       | 012-123456         |                             | Tele    | fax 08 / 664        | 1 26 55        |
| Vår referens          | Assar Rund         | lund                        | Bank    | giro                |                |
|                       |                    |                             | Post    | giro                |                |
| Beställningsdat       | um                 | Leverans begärd<br>04/04-00 |         | Leveranssätt<br>Bil |                |
|                       |                    |                             |         |                     | -              |
| Leveransvillkor       | :                  | Betalningsvillkor           |         | Vår säljare         |                |
| Fritt säljaren        | <u> </u>           | 30 dagar netto              |         | Stefan Edberg       | •              |
| Kundreferens          |                    | Ert beställningsnr          |         |                     |                |
| Ivar Nilsson          | -                  |                             |         |                     |                |
| ,-··                  |                    |                             |         |                     |                |
| Arbetsnamn            | Viva es            |                             |         |                     |                |
| Avdelning             | Montering          | •                           |         |                     |                |
| Reklamskatt           | M                  | OCR faktura 🛛               |         |                     |                |
|                       |                    |                             |         |                     |                |
|                       |                    |                             |         |                     |                |
|                       |                    |                             |         |                     |                |
| FÖREGÅENDE SIDA       | F2                 | DAGBOK                      | F4      | F5                  | SPEC           |
| F7                    | F8                 | F9                          | F10     | F11                 | GODKÄNN        |

Bild 12 Orderarkiv: Arkivorderns sista sida

Här får Du information om kundens namn, telefon-, telefax-, bankgiro-, postgiro- och organisationsnummer. Du ser också vem som var Er referens hos kunden.

Beställningsdatum, när leveransen begärdes och med vilket leveranssätt, leverans- och betalningsvillkor, kundens referens och eventuellt beställningsnummer, Er säljare, avdelning och orderns arbetsnamn är uppgifter som kan ändras i det här läget.

M h a funktionstangent F6=spec kan Du även kontrollera (och redigera) den information som registrerades m h a *arbetsorderbilderna* vid orderregistreringen.

# 2. Arkivutskrifter

Menyalternativet "Utskrift" används när Du vill göra utskrifter från orderarkivet. Först visas utskriftsmenyn på skärmen.

|     | ORDERARKIVSYSTEM UTSKRIFTER<br>Text & Bild AB | Datum | 20000410<br>10:24 |
|-----|-----------------------------------------------|-------|-------------------|
| →   | 1 = Arbetsunderlag                            |       |                   |
|     | 2 = Översikt                                  |       |                   |
|     | 3 = Momskontroll på arkivorder                |       |                   |
| Val | 1                                             |       |                   |

Bild 13 Orderarkiv: Utskriftsmenyn

### ♦ Arbetsunderlag

Här tar Du fram *utskrifter av ordrarna* i arkivet. Du söker Dig fram till aktuell order och skriver ut den på skrivare eller mot skärm. På utskriften ser Du, förutom kundinformationen, även de enskilda orderraderna.

Du kan dessutom göra utskriften för flera ordrar på en gång, genom att ange önskat kundnummer-, ordernummer-, fakturanummer- och fakturadatumintervall.

## ♦ Översikt

Här kan Du för valfritt kundnummer- och fakturadatumintervall få ut en *översiktslista* för de arkiverade ordrarna. I listan får Du information om orderns nummer och arbetsnamn, fakturadatum, beställningsdag och -nummer, kundreferens och orderbelopp.

## 2.1 Arbetsunderlag

När Du väljer menyalternativet "Arbetsunderlag" kommer Du till nedanstående skärmbild.

| ORD | ERARKIV - UTSKRIFT AV ORDER | DATUM | 10/04 2000 |
|-----|-----------------------------|-------|------------|
| Bie | t Exempel AB                |       |            |
|     |                             |       |            |
|     |                             |       |            |
| ENG |                             |       |            |
| END | TAKA KUND                   |       |            |
| 1   | Ordernummer                 |       |            |
| 2   | Arbetsnamn                  |       |            |
| 3   | Fakturanummer               |       |            |
| 4   | Fakturadatum                |       |            |
| 5   | Beställningsnummer          |       |            |
|     |                             |       |            |
| ALL | A KUNDER                    |       |            |
| 6   | Ordernummer                 |       |            |
| 7   | Arbetsnamn                  |       |            |
| 8   | Fakturanummer               |       |            |
| 9   | Fakturadatum                |       |            |
|     |                             |       |            |
|     | Val 📃                       |       |            |
|     |                             |       |            |

Bild 14 Orderarkiv: Utskrift av ordrar i arkivet

I bilden finns ett antal olika sökbegrepp angivna. Du kan välja att söka bland de arkiverade ordrarna som finns registrerade på *en viss kund* eller bland *samtliga* ordrar i arkivet.

Sökningsförfarandet vid utskrift från arkivet är detsammma som vid sökning/ändring (se 1. Orderarkiv).

|                                                                             |                                                                                                    | <b>ARKIVUTSK</b><br>Faktura nr 1212<br>Faktura datum 04/                                                         | <b>RIFT</b> 1<br>Order<br>04-2000Sid                                                                                                    | 10/04-2000<br>nr 2246<br>1                                                                                                    |
|-----------------------------------------------------------------------------|----------------------------------------------------------------------------------------------------|----------------------------------------------------------------------------------------------------|----------------------------------------------------------------------------------------------------|----------------------------------------------------------------------------------------------------|
| Nund<br>Biet Ex<br>Admin<br>Box 123<br>123 45<br>SWEDEN                     | 2<br>xempelkund<br>}<br>Bistad                                                                                                    | Leveransadress<br>Biet Exempelkund<br>Admin<br>Box 123<br>123 45 Bistad<br>SWEDEN                                |                                                                                                    |                                                                                                    |
| Telefon n:<br>08 / 66                                                       | r Telefax nr<br>54 26 65 08 / 664 26 55                                                                                                    | Kundens referens<br>Ivar Nilsson                                                                                 |                                                                                                    |                                                                                                    |
| Arbetsn                                                                     | amn Viva es                                                                                                    |                                                                                                    |                                                                                                    |                                                                                                    |
| Artnr                                                                       | Benämning                                                                                                    | Antal                                                                                                    | à pris                                                                                                    | Belop                                                                                                    |
| 1001<br>1111<br>1122<br>2111<br>2112<br>2113<br>2411<br>2221<br>2231<br>223 | Startavgift scanning<br>4-F från dia A5<br>4-F från Påsikt A4<br>Förberedelser DTP-arbete<br>Hämntning av bild<br>Hämntning av dok<br>Felsökning<br>Bildretusch<br>Textbehandling<br>Layout<br>Color Art A4 | 1.00 st<br>3.00 st<br>1.00 st<br>1.00 tim<br>3.00 tim<br>1.00 tim<br>0.30 tim<br>0.15 tim<br>0.30 tim<br>1.00 st | $125.00 \\ 85.00 \\ 195.00 \\ 350.00 \\ 55.00 \\ 55.00 \\ 505.00 \\ 505.00 \\ 505.00 \\ 505.00 \\ 505.00 \\ 505.00 \\ 505.00 \\ 505.00 \\ 55.00 \\ 5$ | $125.00 \\ 255.00 \\ 195.00 \\ 350.00 \\ 165.00 \\ 55.00 \\ 252.50 \\ 378.75 \\ 126.25 \\ 252.50 \\ 55.00 \\ 55.00 \\ \end{tabular}$ |
|                                                                             |                                                                                                    | Summa varu                                                                                                    | värde                                                                                                    | 2210.00                                                                                                    |

Bild 15 Orderarkiv: Arkivordern

På utskriften ser Du, förutom kundinformationen, även orderraderna och varuvärdet.

| 🌉 BietSyste   | em         |                 |                                           |                      |       |               |
|---------------|------------|-----------------|-------------------------------------------|----------------------|-------|---------------|
| Inställningar | MenySystem | Direktvalsmeny  | Hjälp                                     |                      |       |               |
|               |            |                 | ORDERARKIV - UT<br>Biet Exempel AB        | SKRIFT AV ORDER      | DAT   | UM 10/04 2000 |
|               |            |                 | Fromkundnr<br>Tomkundnr                   | 1<br>992             |       |               |
|               |            |                 | Fr o m order nr<br>T o m order nr         | 1<br>2265            |       |               |
|               |            |                 | Fr o m faktura nr<br>T o m faktura nr     | 1<br>1212            |       |               |
|               |            |                 | Fr o m fakturadatum<br>T o m fakturadatum | 000311 ·<br>000410 · |       |               |
|               | Sele       | ktering på arbe | etsnamn                                   |                      | 1     |               |
|               | ,          |                 |                                           |                      |       |               |
| ÅTER          | GÅ         | F2              | F3                                        | F4                   | F5    | F6            |
| F7            |            | F8              | F9                                        | ENSTAKA ORDER        | SKÄRM | SKRIVARE      |

Bild 16 Orderarkiv: Val av kriterier vid utskrift av flera ordrar

## 2.2 Översikt

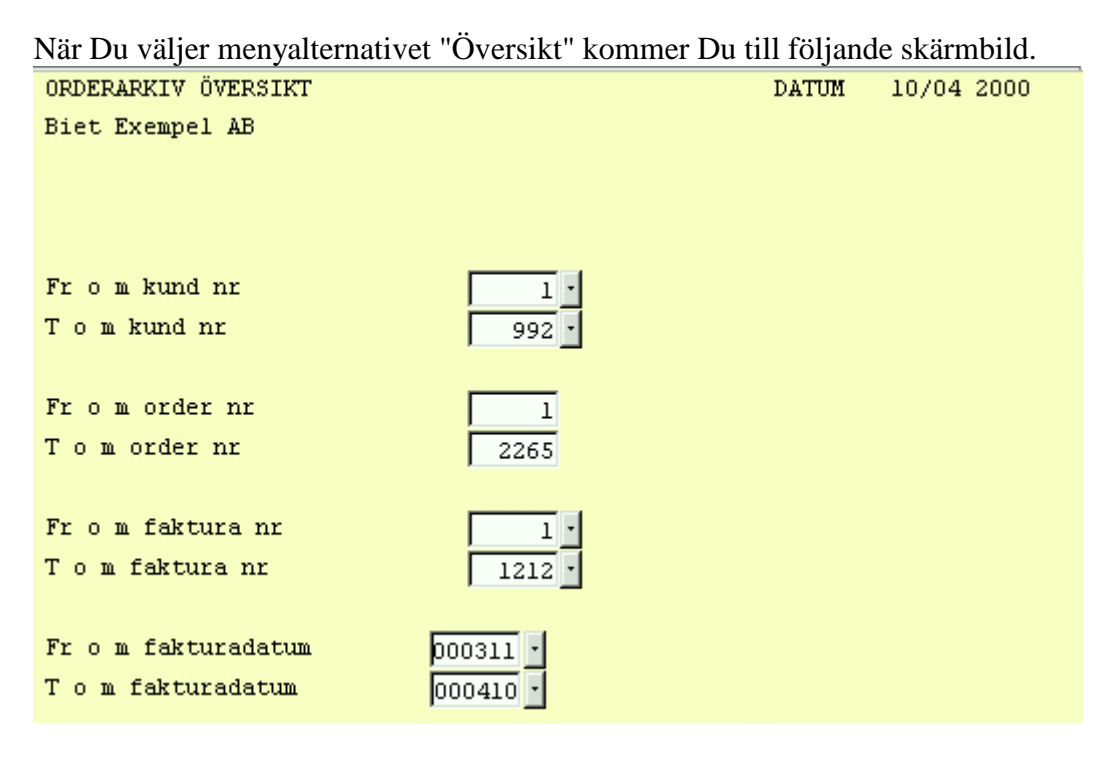

Bild 17 Orderarkiv: Val av kriterier vid utskrift av översiktslista System Biet

| 👹 A      | urkivutsk<br>v Visa                                                                                         | rift samandrag. Sida 171<br>Inställningar              |               |              |             | × |  |  |
|----------|----------------------------------------------------------------------------------------------------|--------------------------------------------------------|---------------|--------------|-------------|---|--|--|
|          |                                                                                                    |                                                        |               |              |             |   |  |  |
|          | Från Fakturadatum 11/03-2000ORDERARKIV DATUM 10/04-2000   Till Fakturadatum 10/04-2000Biet Exempel AB Sid 1 |                                                        |               |              |             |   |  |  |
|          | Ordernum                                                                                                    | merðrbetsnamn<br>Fakturadag Beställ, dagBeställningsnr | Kundreferens  |              | Orderbelopp |   |  |  |
|          | 2                                                                                                    | Biet Exempelkund                                       |               | Telefon 08 / | 664 26 65   |   |  |  |
|          | 0102                                                                                                    | 24/03-00 24/03-00                                      | Ivar Nilsson  |              | 2220.00     |   |  |  |
|          | 2103                                                                                                    | 12323123<br>24/03-00<br>24/03-00                       | Ivar Nilsson  |              | 670.00      |   |  |  |
|          | 2184                                                                                                    | 24/03-00 24/03-00                                      | Ivar Nilsson  |              | 335.00      |   |  |  |
|          | 2190                                                                                                    | 34356<br>24/03-00 24/03-00                             | Ivar Nilsson  |              | 335.00      |   |  |  |
|          | 2193                                                                                                    | jkhzrds<br>27/03-00 27/03-00                           | Ivar Nilsson  |              | 335.00      |   |  |  |
|          | 2207                                                                                                    | hjghj<br>27/03-00 27/03-00                             | Ivar Nilsson  |              | 1375.00     |   |  |  |
|          | 2229                                                                                                    | båt nise<br>29/03-00 29/03-00                          | Ivar Nilsson  |              | 440.00      |   |  |  |
|          | 2186                                                                                                    | jhg<br>03/04-00 24/03-00                               | Tuar Nilsson  |              | 670 00      |   |  |  |
|          | 2187                                                                                                    | jhjk<br>02/04-00 24/02-00                              | Twor Wilsson  |              | 2210 00     |   |  |  |
|          | 2191                                                                                                    | jkhk                                                   | Torra Milsson |              | 2310.00     |   |  |  |
|          | 2194                                                                                                    | 03/04-00 24/03-00<br>sxgfds                            | Ivar Nilsson  |              | 4495.00     |   |  |  |
|          | 2246                                                                                                    | 03/04-00 27/03-00<br>Viva es                           | Ivar Nilsson  |              | 670.00      |   |  |  |
|          |                                                                                                    | 04/04-00 04/04-00                                      | Ivar Nilsson  |              | 2210.00     |   |  |  |
|          |                                                                                                    |                                                        |               | Summa kund   | 16065.00    |   |  |  |
|          | 12<br>2198                                                                                                  | <b>12</b><br>kubiubiubiu                               |               | Telefon 12   |             |   |  |  |
|          | 2100                                                                                                    | 27/03-00 27/03-00                                      |               |              | 295.00      |   |  |  |
|          | 2177                                                                                                    | 27/03-00 27/03-00                                      |               |              | 295 00      |   |  |  |
| <u> </u> |                                                                                                    |                                                        |               |              |             |   |  |  |

Bild 18 Orderarkiv: Utskrift av översiktslista enligt angivna kriterier

För varje order i listan visas information avseende arbetsnamn, faktura- och beställningsdag, eventuellt beställningsnummer, kundreferens och orderbelopp.

# 3. Annullering

Menyalternativ "Annullering" använder Du när Du vill ta bort ordrar ur orderarkivet. Du bör vara försiktig med att *annullera* arkiverade ordrar, även om annulleringen i viss mån kan frigöra plats på hårddisken. Orderarkivet innehåller historisk information över vad som hänt i företaget, vilket är en värdefull tillgång. Istället för annullering rekommenderas att Du utökar minnet vid eventuellt behov.

När Du väljer "Annullering" i orderarkivmenyn kommer Du till nedanstående bild.

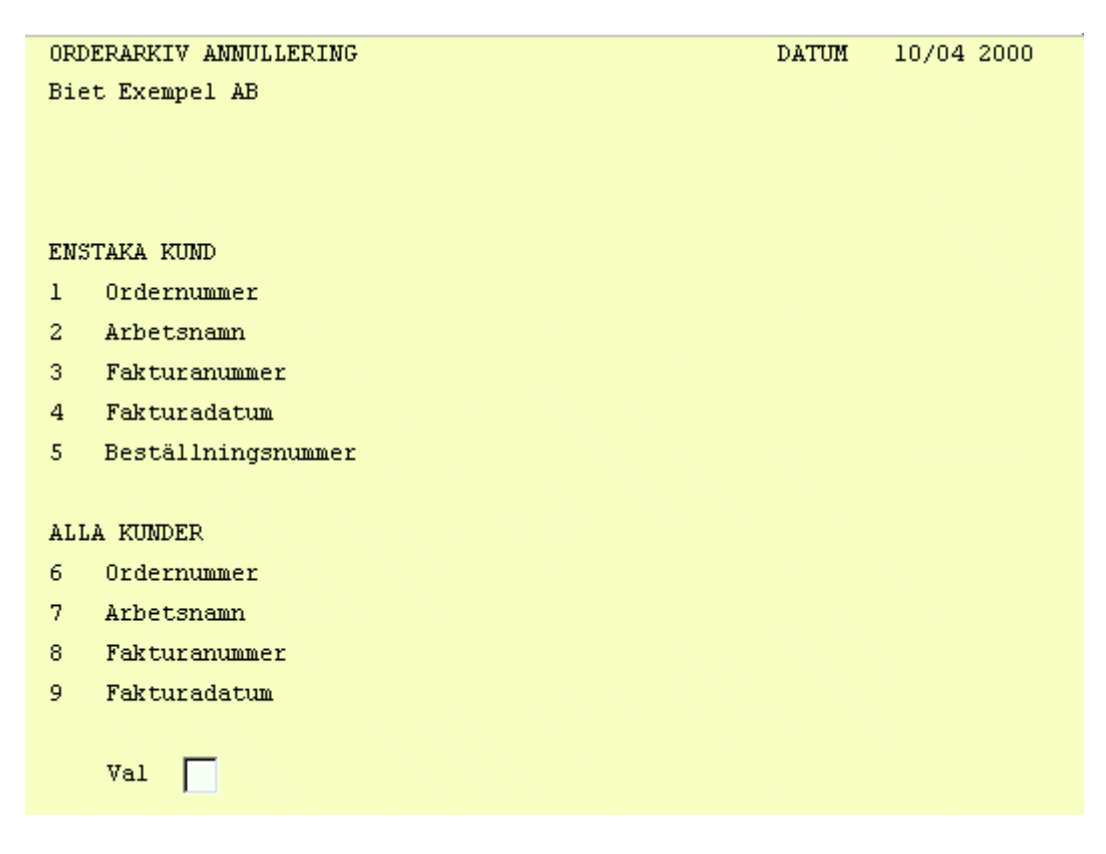

Bild 19 Orderarkiv: Annullering av ordrar i arkivet

Som Du ser har Du möjlighet att antingen söka bland *samtliga* ordrar i arkivet eller bland ordrar som registrerats på *en viss kund*.

Sökningsförfarandet är detsamma som vid sökning/ändring i arkivet (se 1. Orderarkiv).

| 👺 BietSystem 🔤 🔤 🖂   |                     |                     |                    |                |              |  |  |  |
|----------------------|---------------------|---------------------|--------------------|----------------|--------------|--|--|--|
| Inställningar MenySy | stem Direktvalsmeny | Hjälp               |                    |                |              |  |  |  |
|                      |                     | ORDERARKIV ANNULLER | RING               | DATUN          | 1 10/04 2000 |  |  |  |
|                      |                     | Biet Exempel AB     |                    |                |              |  |  |  |
|                      |                     |                     |                    |                |              |  |  |  |
| Kundkategori         | Tryck               | erier               | Kundreskontrasaldo | 26955.00       |              |  |  |  |
| Betalningsvill       | tor 30 d            | agar netto          | I order            | -27136.75      |              |  |  |  |
|                      |                     |                     | Kreditgräns        | 100            |              |  |  |  |
|                      |                     |                     |                    |                |              |  |  |  |
|                      |                     |                     |                    |                |              |  |  |  |
| Köpare               |                     |                     | Leveransadress     |                |              |  |  |  |
|                      |                     |                     |                    |                |              |  |  |  |
| Biet Exempelku       | nd                  |                     | Biet Exempelkund   |                |              |  |  |  |
| Admin                |                     |                     | Admin              |                |              |  |  |  |
| Box 123              |                     |                     | Box 123            |                |              |  |  |  |
| 123 45 Bistad        |                     |                     | 123 45 Bistad      |                |              |  |  |  |
| SWEDEN               |                     |                     | SWEDEN             |                |              |  |  |  |
|                      |                     |                     |                    |                |              |  |  |  |
|                      |                     |                     |                    |                |              |  |  |  |
| Bestdatum            | Levdatum V          | är säljare          | Kundreferens       | Beställningsnr |              |  |  |  |
| 04/04-00             | 04/04-00 \$         | tefan Edberg        | Ivar Nilsson       |                |              |  |  |  |
|                      |                     |                     |                    |                |              |  |  |  |
|                      |                     |                     |                    |                |              |  |  |  |
|                      |                     |                     |                    |                |              |  |  |  |
|                      |                     |                     |                    |                |              |  |  |  |
| 8TERC8               | E F2                | ET TO               | Ed                 | TS.            | FS           |  |  |  |
| ATERGA               | 12                  |                     | 74                 | 7.5<br>TU      | 200          |  |  |  |
| F-1                  | 18                  | 19                  | FID                | F11            | GODKANN      |  |  |  |

När Du valt en order för annullering visas den första annulleringssidan på skärmen.

Bild 20 Orderarkiv: Första annulleringssidan

Här ser Du diverse administrativ information avseende den valda ordern, bl a köpare, leveransadress, beställnings- och leveransdatum.

Ifall Du upptäcker att Du valt fel order för annullering trycker Du F1=återgå. Du kommer därmed tillbaka till föregående bild, utan att någon annullering sker.

För att gå vidare med annulleringen trycker Du F12=godkänn, varpå nästa annulleringssida visas på skärmen.

| 😹 BietSystem                                  |                       |          |      |            |         |  |  |  |
|-----------------------------------------------|-----------------------|----------|------|------------|---------|--|--|--|
| Inställningar MenySystem Direktvalsmeny Hjälp |                       |          |      |            |         |  |  |  |
| Kund Biet Exempelkund DATUM 10/04 2000        |                       |          |      |            |         |  |  |  |
|                                               | Fakturanr             | 1212     |      |            |         |  |  |  |
| Ordernr                                       | 2246 Fakturadatum     | 04/04-00 |      |            |         |  |  |  |
|                                               | Beställningsnr        |          |      | Ackpris    | 2210.00 |  |  |  |
| Artnr                                         | Benämning             |          | Anta | l Rab      | à pris  |  |  |  |
|                                               |                       |          |      |            |         |  |  |  |
|                                               | Scanning              |          | 1.00 |            |         |  |  |  |
| 1001                                          | Startavgift scanning  |          | 1.00 | St         | 125.00  |  |  |  |
| 1111                                          | 4-F från dia A5       |          | 3.00 | St         | 85.00   |  |  |  |
| 1122                                          | 4-F från Påsikt A4    |          | 1.00 | St         | 195.00  |  |  |  |
| 21                                            | DTP arbete            |          | 1.00 | mi -       |         |  |  |  |
| 2111                                          | Förberedelser DTP-arb | ete      | 1.00 | Tim        | 350.00  |  |  |  |
| 2112                                          | Hämntning av bild     |          | 3.00 | Tim        | 55.00   |  |  |  |
| 2113                                          | Hämntning av dok      |          | 1.00 | Tim        | 55.00   |  |  |  |
| 2411                                          | Felsökning            |          | 0.30 | Tim        | 505.00  |  |  |  |
| 2221                                          | Bildretusch           |          | 0.45 | lim<br>Tir | 505.00  |  |  |  |
| 2231                                          | Textbehandling        |          | 0.15 | lim<br>Tir | 505.00  |  |  |  |
| 2241                                          | Layout                |          | 0.30 | 1111       | 505.00  |  |  |  |
| 31                                            | Material              |          | 1.00 | 8+         |         |  |  |  |
| 3172                                          | Color Art A4          |          | 1.00 | 50         | 55.00   |  |  |  |
|                                               |                       |          |      |            |         |  |  |  |
|                                               |                       |          |      |            |         |  |  |  |
|                                               |                       |          |      |            |         |  |  |  |
| ÅTERGÅ                                        | F2                    | F3       | F4   | FS         | F6      |  |  |  |
| F7                                            | F8                    | F9       | F10  | F11        | GODKÄNN |  |  |  |

Bild 21 Orderarkiv: Andra annulleringssidan

Här ser Du bl a de enskilda orderraderna, vilket medför att Du kan vara säker på att Du valt rätt order för annullering.

Om Du trycker F1=återgå kommer Du tillbaka till bilden där önskat sökalternativ för annullering anges, utan att någon annullering av ordern sker.

För att gå vidare med annulleringen trycker Du F12=godkänn, ordern tas bort från arkivet.